# **FALCON ONLINE CHAIR ROLE**

## **OVERVIEW**

The Chair role is cascading, meaning that if you are enrolled correctly you have view-level access to all courses in your department. The Chair role can also send email from the Classlist. Basically, this role allows for reviewing online course shells but no interaction other than email. So, you can't make any edits, take a quiz, assess a student, etc.

### TIPS

- The Chair role doesn't show in the Classlist.
- Since you are enrolled in your departmental courses in the Chair role, you cannot be enrolled in a course
  with a different role via the Add Participant function in the Classlist. If someone attempts to use this
  functionality the system will not find you. If you require a different type of access (instructor for example), an
  administrator must change your role in the course. Contact the Help Desk or FIC for assistance. However, if
  you require access to a course outside your department, the Add Participant function of the Classlist will
  work.
- Courses that you are enrolled in as Chair will not show in the My Courses widget unless you pin them. You
  can search for a specific course from the Course Selector in the mini-bar or the View All Courses link
  below the My Courses widget.

| FALCON       Course Selector       Image: Selector         ONLINE       Course Selector       Image: Selector |                                                                      |          |  |  |  |
|----------------------------------------------------------------------------------------------------|----------------------------------------------------------------------|----------|--|--|--|
| Help ~                                                                                                    | Search for a course                                                  | Q        |  |  |  |
| To Access Courses                                                                                             | Advanced                                                             | l Search |  |  |  |
|                                                                                                    | Computer Spreadsheet_502Z_FA17_LEC - APA1711_502Z_FA17_ON            |          |  |  |  |
| To access your courses and to pin them, sele<br>the Minibar at the top of the page.                           | Office Accounting II_521Z_FA17_LEC - APA1121_521Z_FA17_ON            |          |  |  |  |
|                                                                                                    | Office Accounting I_521Z_FA17_LEC - APA1111_521Z_FA17_ON             | Ŧ        |  |  |  |
|                                                                                                    | Architectural Drawing I and La_81FL_FA17_LAB - BCN1251C_81FL_FA17_WA |          |  |  |  |
| My Courses                                                                                                    | Interior Design Studio II_81FY_FA17_LEC - IND2210_81FY_FA17_WE       | 푸        |  |  |  |
| You don't have any pinned courses. Pin ye<br>to find.                                                         | Business Writing_508Z_FA17_LEC - GEB3213_508Z_FA17_ON                |          |  |  |  |
|                                                                                                    | Operational Decision Making_502B_SP17_LEC - MAN4504_502B_SP17_ON     |          |  |  |  |
| View All Courses                                                                                              | Introduction to Management Inf_502B_SP17_LEC - ISM4011_502B_SP17_ON  |          |  |  |  |
| View Air Courses                                                                                              | Organizational Behavior_503Z_FA17_LEC - MAN3240_503Z_FA17_ON         | Ŧ        |  |  |  |

If you choose **Advanced Search** from either the **Course Selector** or the **View All Courses** screen, you can view a list of courses filtered by any combination of Role, Term, Department, Status and Course Start and End Dates. These filters are sticky, meaning if you leave this screen and come back, the previous filters remain.

| Search                                          | My Co        | ourses      | S                            |        |   |                                                   |                                        |       |
|-------------------------------------------------|--------------|-------------|------------------------------|--------|---|---------------------------------------------------|----------------------------------------|-------|
| Search for co                                   | Q U          |             |                              |        |   |                                                   |                                        |       |
| Role<br>Chair 🗸                                 | Term<br>FA17 | ×           | Department Select Department | Status | ~ | Course Start<br>Filter From<br>Filter To          | Course End<br>Filter From<br>Filter To |       |
|                                                 |              |             |                              |        |   |                                                   |                                        | 443 i |
| Course Name 🔺                                   |              | Course Code | e                            | Term   |   | Department                                        | Course Start                           | С     |
| 3D Computer Animation<br>(3D Stud_86FL_FA17_LAB |              | ETD23770    | C_86FL_FA17_WA               | FA17   |   | SBAT - School of<br>Building and<br>Architectural | Aug 28, 2017                           | D     |

• You can view grades for students that have withdrawn. Go to the Classlist and choose the **Enrollment Statistics** button at the top.

| Content | Assignments   | Discussions  | Classlist | Quizzes | Grades   |
|---------|---------------|--------------|-----------|---------|----------|
| Class   | slist         |              |           |         |          |
| Add Pa  | articipants 🗸 | Enrollment S | tatistics | Email C | lasslist |

At the bottom of the **Enrollment Statistics** screen you will see a list of withdrawals. Select the dropdown arrow next to a name and select **View grades for** from the context menu. Note that the last column shows the last access date. You can also email from this list.

#### Withdrawals

| 🕿 Email 🔒 Print |       |                       |   |                |          |                     |         |
|-----------------|-------|-----------------------|---|----------------|----------|---------------------|---------|
|                 | Image | Last Name, First Name |   | Org Defined ID | Role 🔺   | Date                | Last Ac |
|                 | A     | View grades for       | - | 1000           | AStudent | Nov 1, 2017 2:12 PM |         |
|                 |       |                       |   |                |          |                     |         |

# **ADJUNCTS**

## **OVERVIEW**

The hiring process for adjuncts can be problematic for required training in Falcon Online. No account is created in Falcon Online until a user is assigned to a course in PeopleSoft. Without an account in Falcon Online, a user cannot be enrolled in D2L101.

### TIPS

- 1. Get EAF and other relevant paperwork to HR as soon as possible. HR will get the new adjunct in the system with an employee ID number and forward the information to IT for account creation, etc. in the directory.
- Once you have been informed of the new adjunct's employee ID, go to <a href="http://daytonastate.edu/it">http://daytonastate.edu/it</a> and select Submit a service request. Login with full email address (firstname\_lastnamexxx@daytonastate.edu) and network password. Choose the Temporary Network User Request Form template. Complete the relevant information. NOTE: This site is not accessible off campus.

| Template Choose this template     | Temporary Network User Request Form                                                                                                    |
|-----------------------------------|----------------------------------------------------------------------------------------------------|
| Category                          | Accounts or Passwords   Network                                                                                                    |
| Title                             | Temporary Network User Request Form                                                                                                    |
|                                   | Please include the following information and attach any supporting documentation below.                                                                                                    |
| <b>Provide the requested info</b> | Is this arrenewal of temporary login access: Yes / No VACh types of temporary login access: Yes / No VACh types of the moreover proprioge are you requesting access for? (Please remove all options except the one that answers this question) -Addit Elocation Faculty -Contract Employee -Student Worker -VA Student Worker -TriState Worker -Consultant Please complete the information below for the temporary employee you are requesting access for. Date Employment Ends: MMDD/YYYY -First Name: Laan Name: Employee ID: Department: Title: Department: Title: Disploria / DeLand / Flagler / New Smyma / ATC / Deltona / News Journal Center Employee ID: Department: Title: Phone Extension: Phone Extension: Supervisor's Rama dess: Dispervisor's Rama dess: Dispervisor's Rama dess: Dispervisor will be contacted when the request has been completed. |
| * Status                          | Please select a status                                                                                                    |

- Once the new adjunct has an account in PeopleSoft, assign them to a course. This ensures the account creation in Falcon Online, and the user can be enrolled in D2L101. This also ensures that new adjuncts can login and register for other training and professional development at <u>http://daytonastate.edu/fic/upcomingevents.html</u>.
- 4. New accounts have limited access until the user attends New User Training.
- Accounts for current adjuncts teaching the following term will automatically be extended so no new paperwork is required. However, if an adjunct doesn't teach for a term another EAF and Temporary Network User Request Form must be completed.